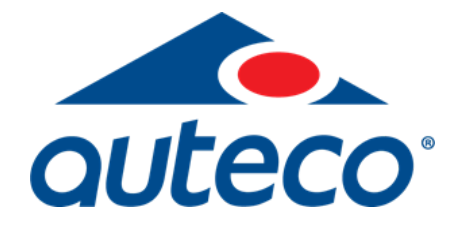

# Instructivo Cupón de compra\*en www.auteco.com.co

\*Cupón de compra: No es un descuento

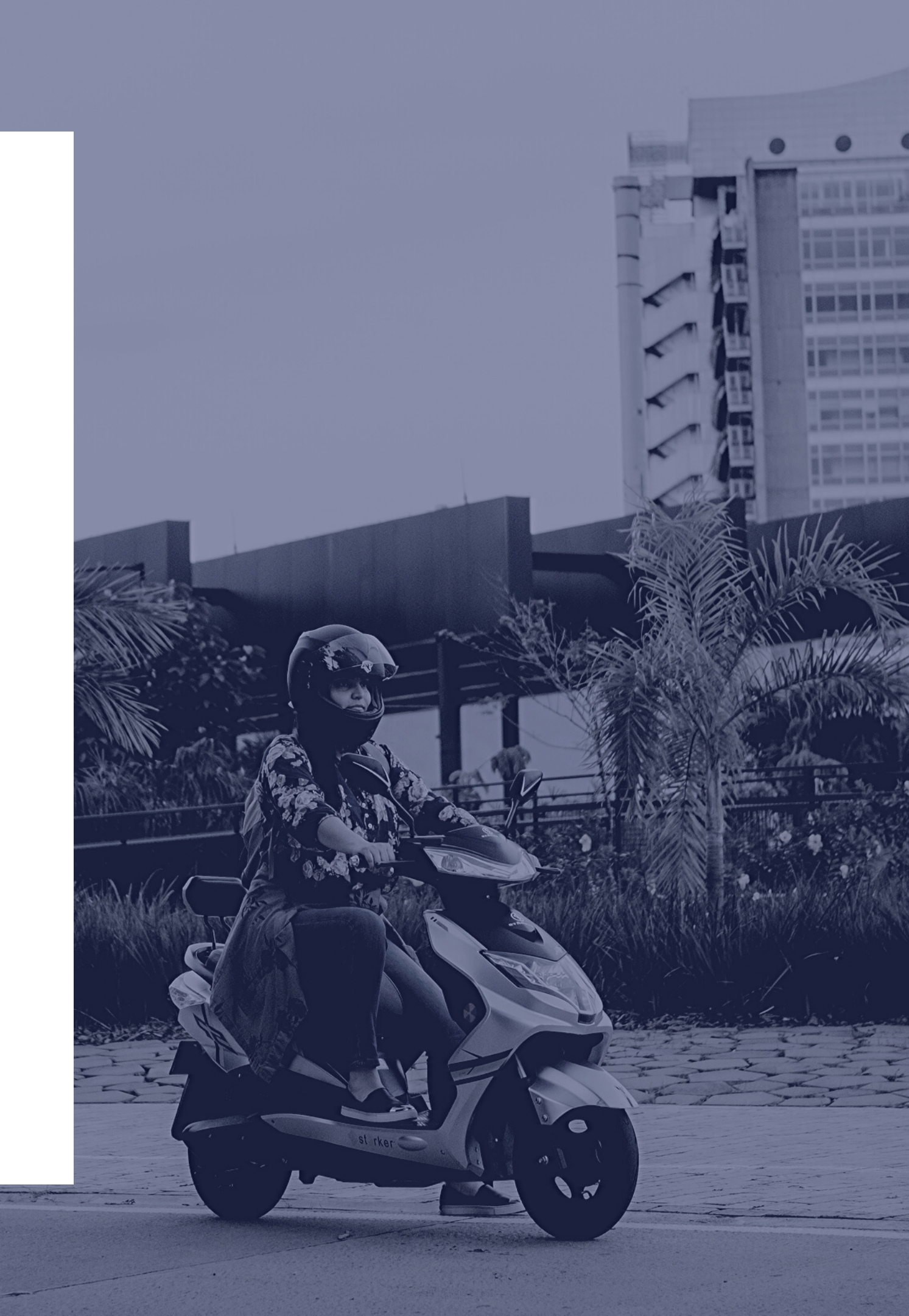

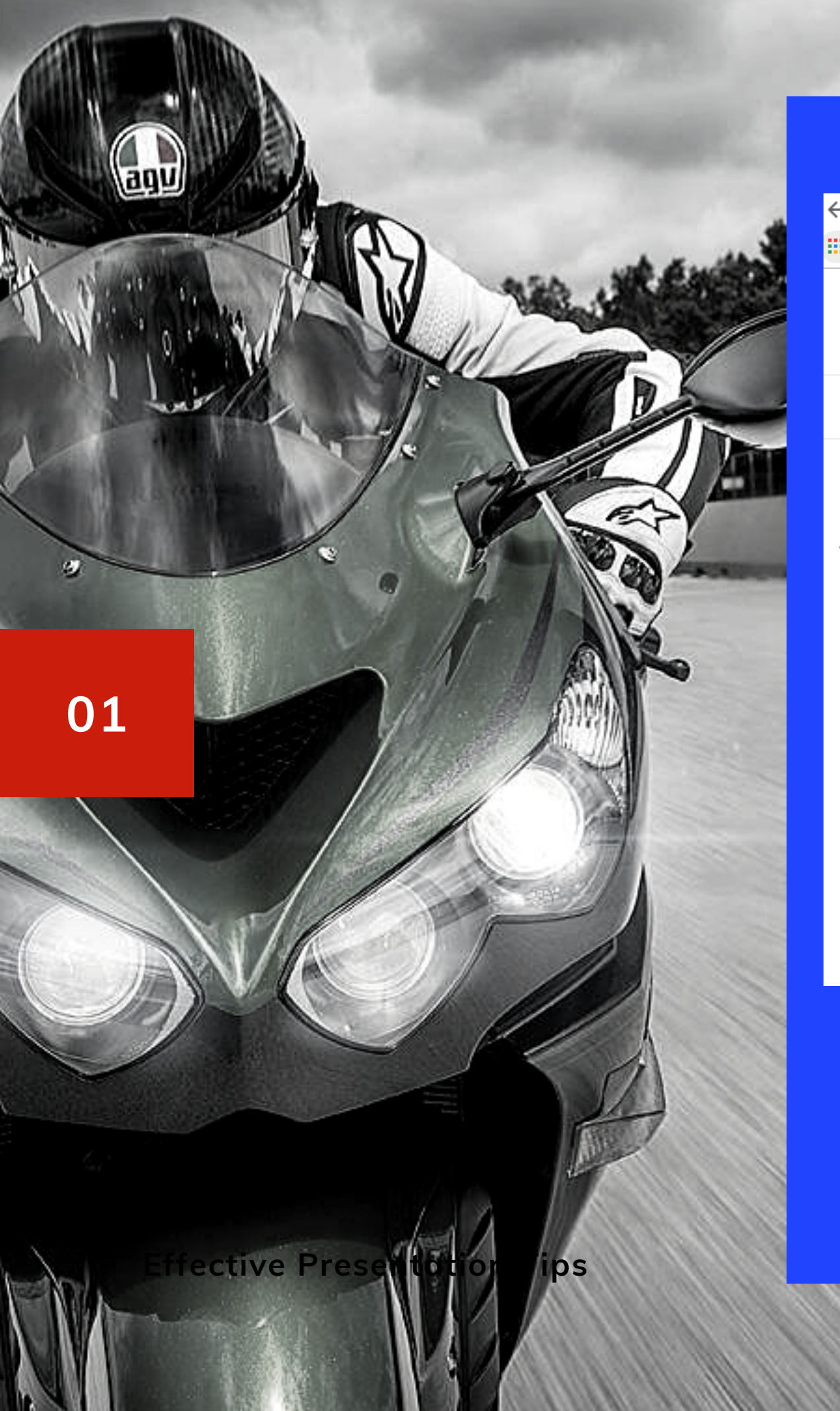

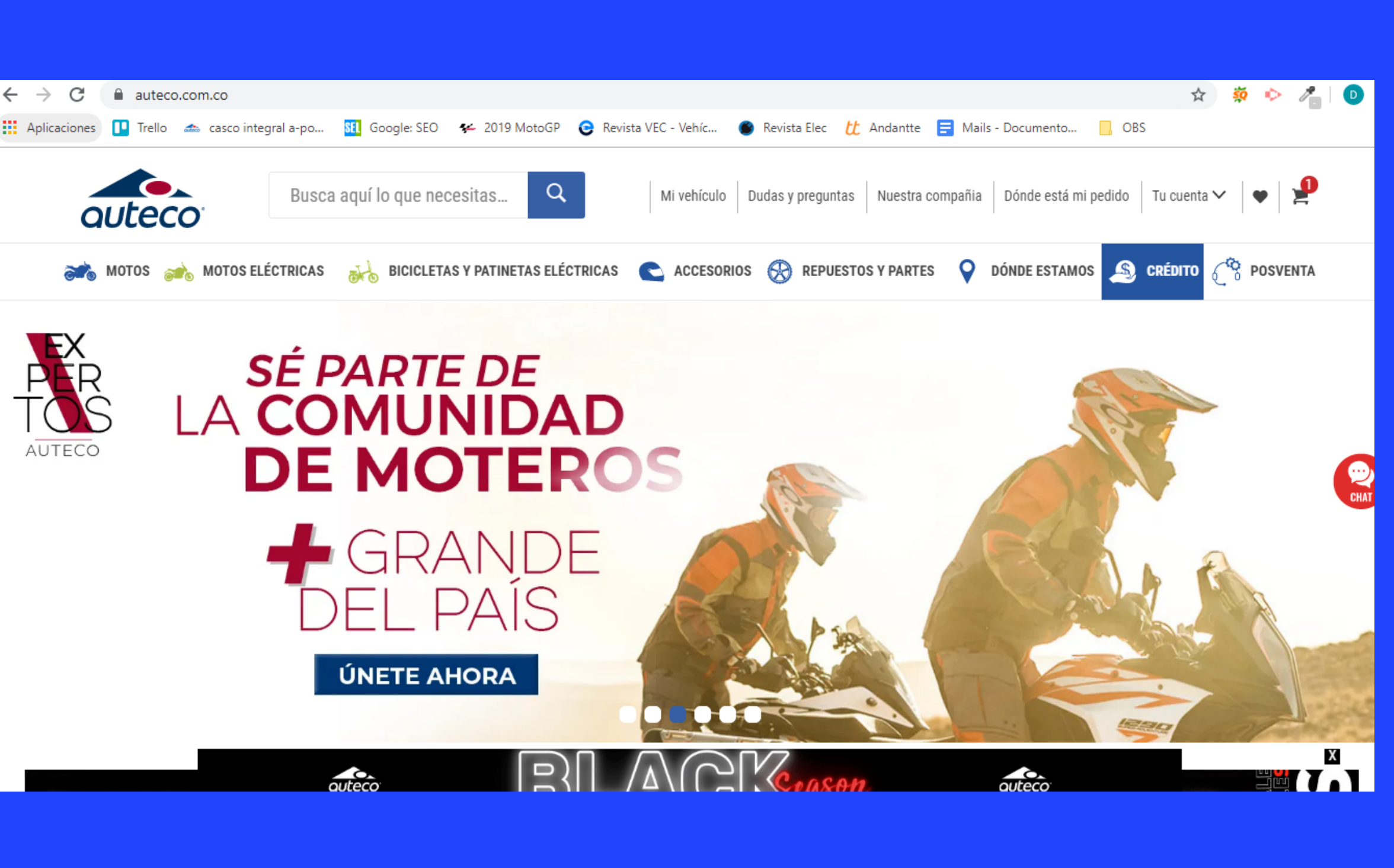

### Ingresa en www.auteco.com.co

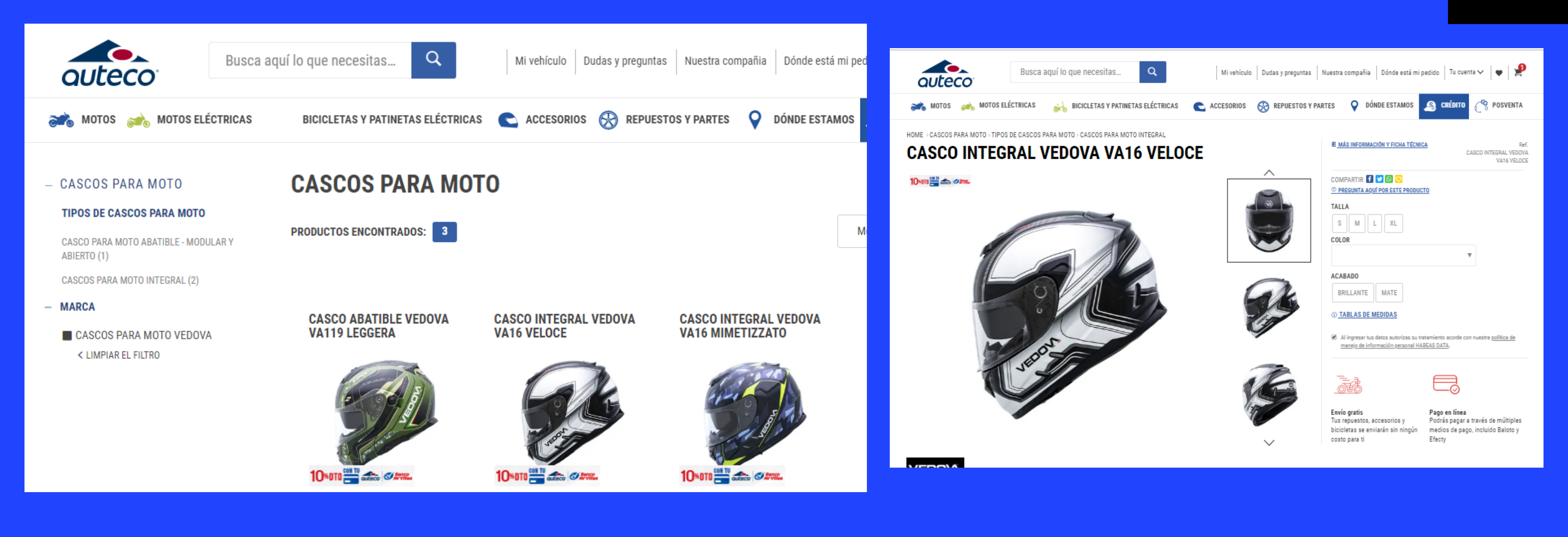

Ingresa en la categoría de preferencia y selecciona el producto que deseas comprar

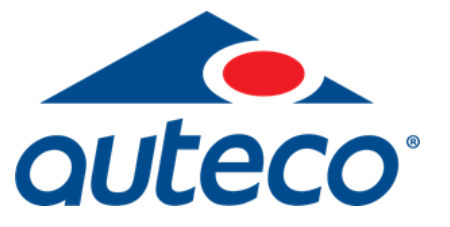

### 02

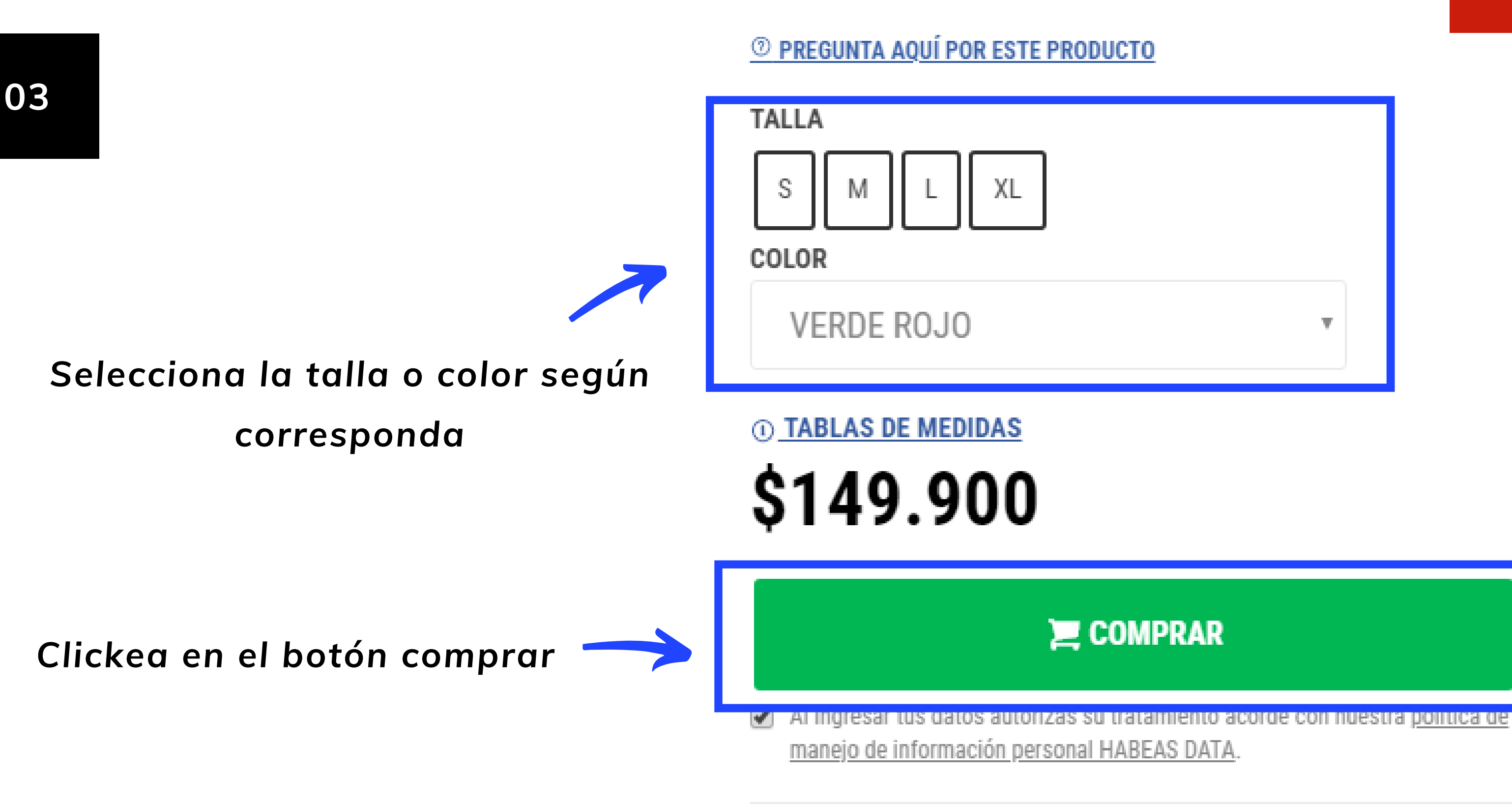

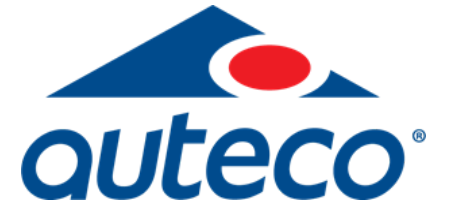

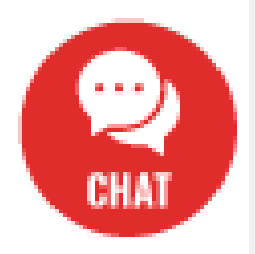

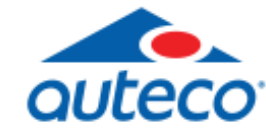

### **CARRITO DE COMPRAS**

| PRODUCTO                                                                                                 | TIEMPO DE ENVÍO                                                                     | PRECIO         | CANTIDAD  | TOTAL            | ELIMINAR   |
|----------------------------------------------------------------------------------------------------|-------------------------------------------------------------------------------------|----------------|-----------|------------------|------------|
| CASCO INTEGRAL AP AP12 FORCE-VERDE ROJO-MATE-<br>FF012-FOR-GE-R TALLA M                                  | A CALCULAR                                                                          | \$ 149.900     | - 1 +     | \$ 149.900       | ×          |
| Entrega<br>Vea todas las opciones de envío para sus<br>productos, incluidas las tarifas y los precios de | ga<br>s las opciones de envío para sus<br>s, incluidas las tarifas y los precios de |                | itienes u | N CUPÓN DE DESCU | ENTO?      |
| envío                                                                                                    |                                                                                     |                |           | SUBTOTAL         | \$ 149.900 |
| CALCULAR                                                                                                 |                                                                                     |                |           | TOTAL            | \$ 149.900 |
|                                                                                                    |                                                                                     |                |           |                  |            |
|                                                                                                    |                                                                                     | ELEGIR MÁS PRO | DUCTOS    | 📜 FINALIZA       | R COMPRA   |
|                                                                                                    |                                                                                     |                |           |                  |            |

Una vez te encuentres en el carro de compra, verificas el producto a cancelar y finalizas la compra

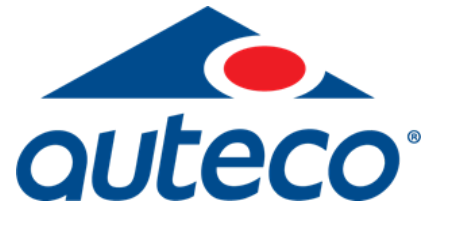

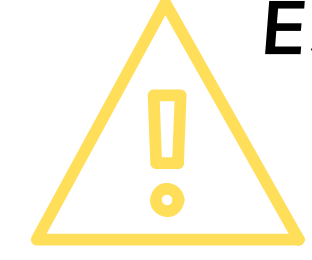

Es importante que tener presente que NO se debe seleccionar la opción de cupón de descuento, ya que en este caso puntual hablamos de cupón de compra. El cual se ingresa en el paso siguiente.

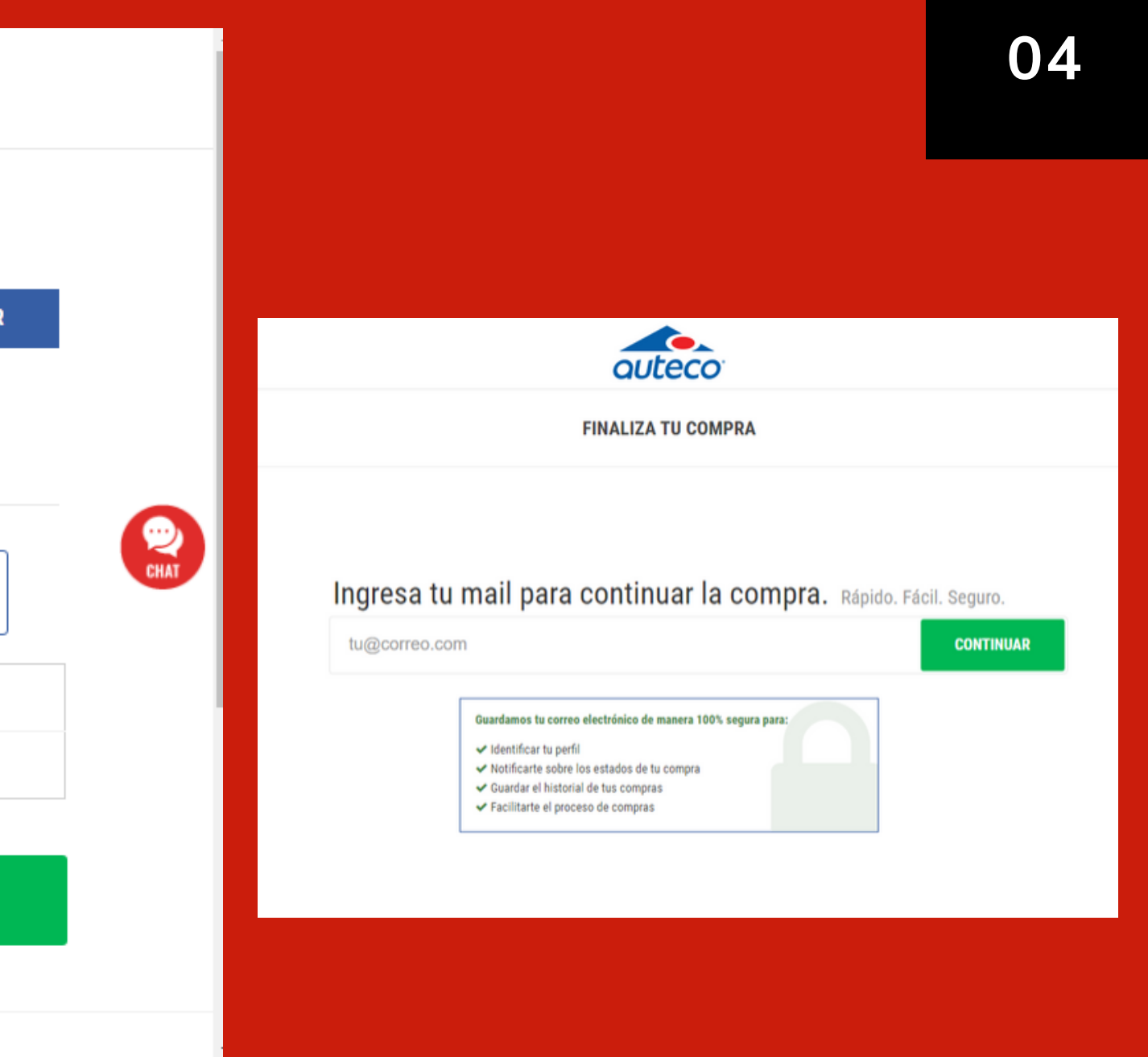

### Ingresas el correo donde se te notificará el estado de tu compra.

### 05

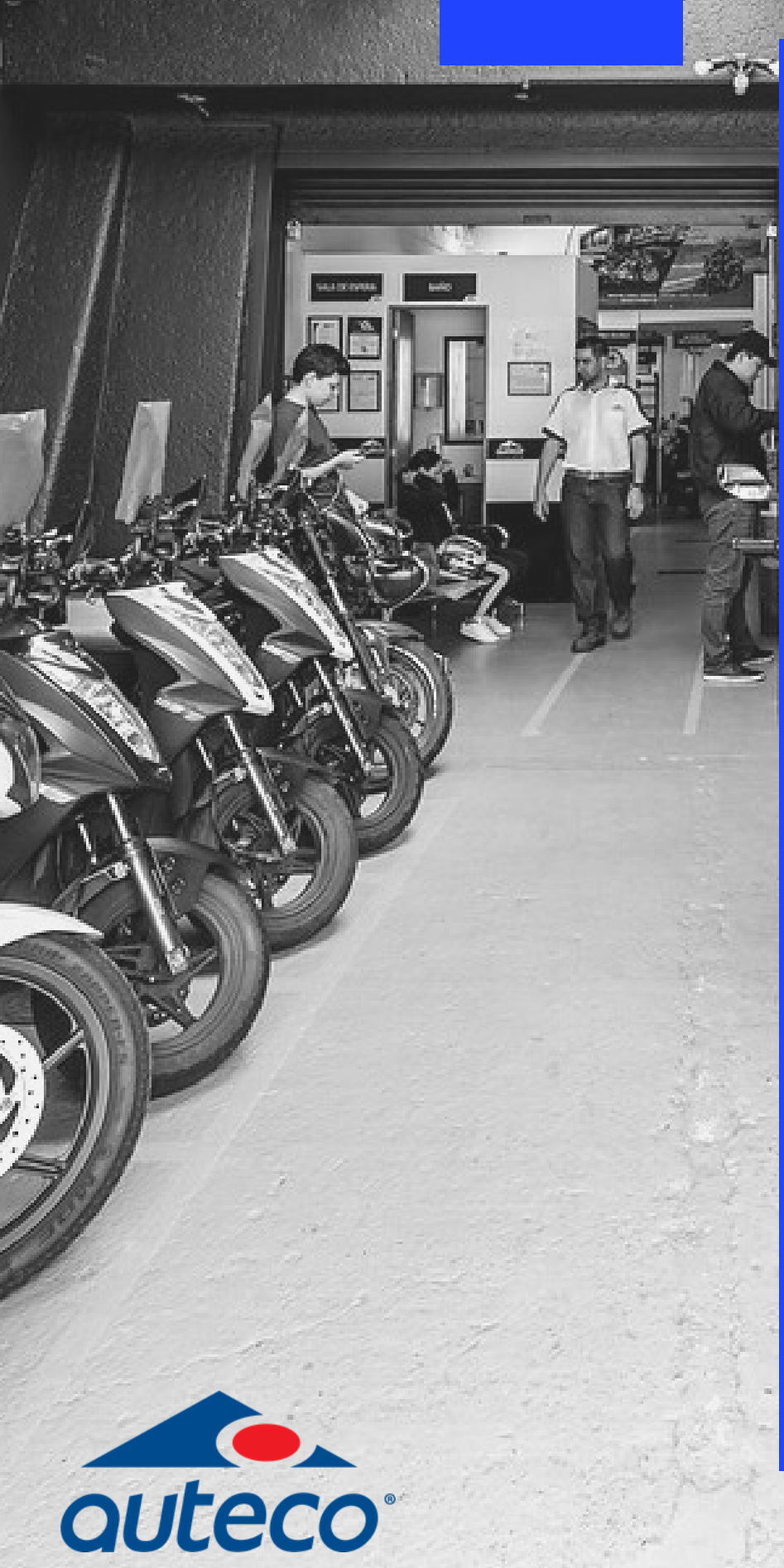

|                                                                                                    | FINALIZA TU COMPRA                                                                                                |                    |  |  |
|----------------------------------------------------------------------------------------------------|----------------------------------------------------------------------------------------------------|--------------------|--|--|
| IDENTIFICACIÓN<br>dupegui@autecomobility.com - <u>No soy yo, cerrar sesión</u><br>Nombre: dan**** upe*** @<br>Teléfono / Móvil: ********0978 | ENTREGA<br>Cal** ** ***-46<br>*5*0* Med***** ANTIOQUIA<br>En hasta 10 días hábiles<br>Cambiar opciones de entrega | Gratis             |  |  |
| PAGO<br>Utilizar un cupón de regalo<br>TARJETA DE CRÉDITO                                                                                    | Número de tarjeta                                                                                                 | Ambiente<br>Seguro |  |  |

Diligencia tu información personal y dirección de entrega. Es importante tener presente que la cédula debe ser la misma que con la que se hizo la primera compra o a nombre de quien se creó el cupón de compra, para que este se haga valido.

Código del cupón de regalo LPKZ-VNME-WKMY-KKJL

## En el panel de PAGO, seleccionas "Utilizar Cupón de regalo". Ingresa el cupón de compra y le das clic en sumar

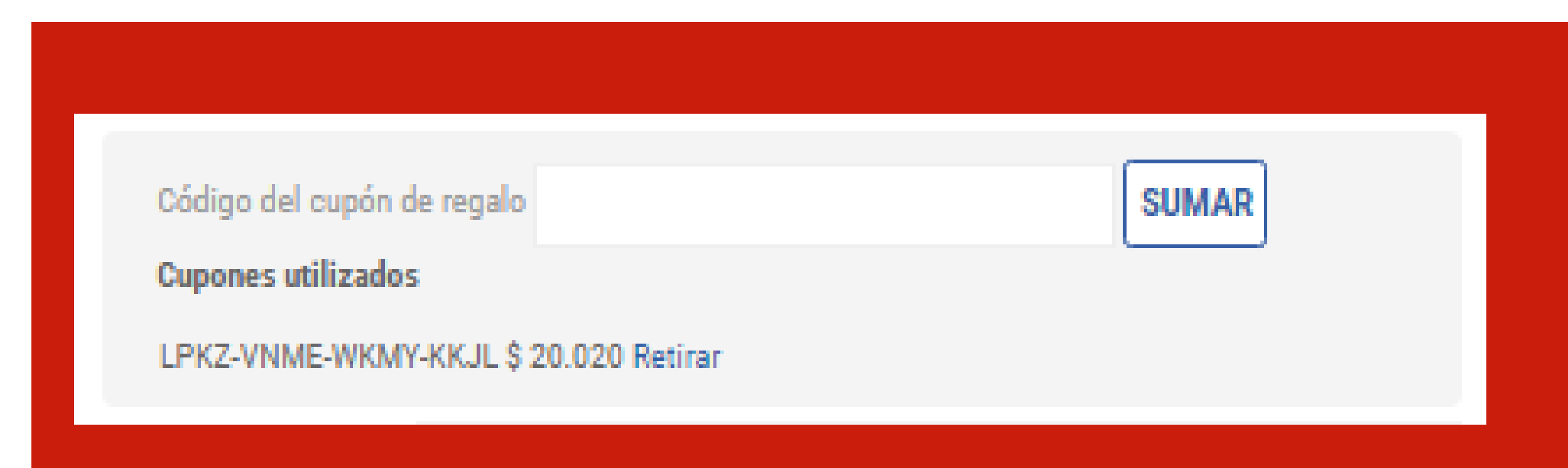

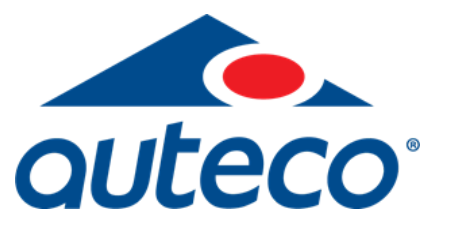

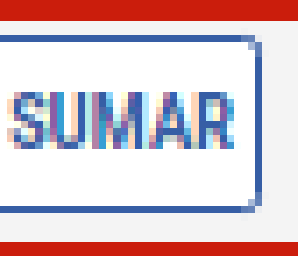

### Automáticamente se reflejará el valor del cupón de compra

Una vez finalices tu compra, de acuerdo al medio de pago que elijas, podrás ver reflejado el valor del cupón de compra

## MEDIO DE PAGO

### BALOTO

Informaciones Adicionales

Cupón de regalo

Envió a domicilio En hasta 10 días hábiles

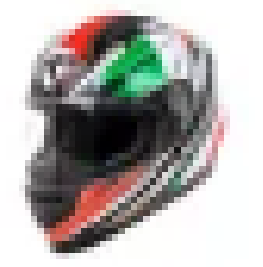

1 unidad \$ 99.900,00

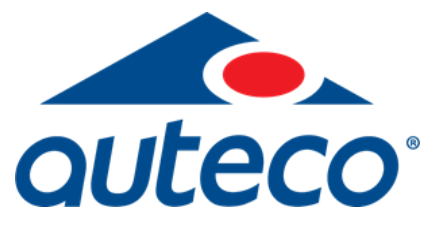

### \$79.880,00

### \$20.020,00

## CASCO INTEGRAL X300 A-POWER NATION ITALIA ROJO BRILL

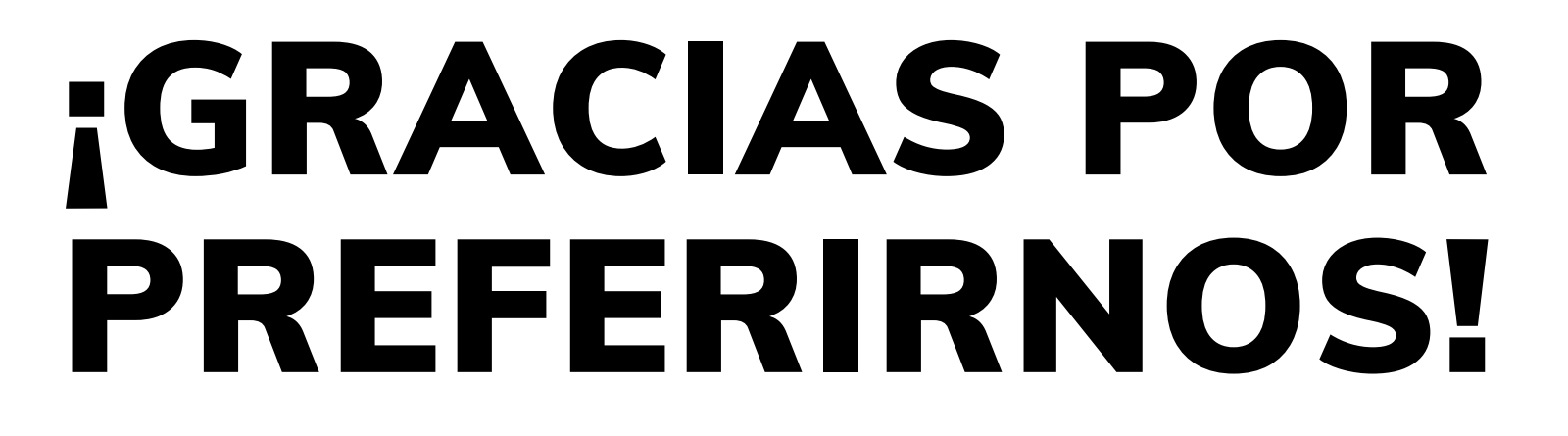

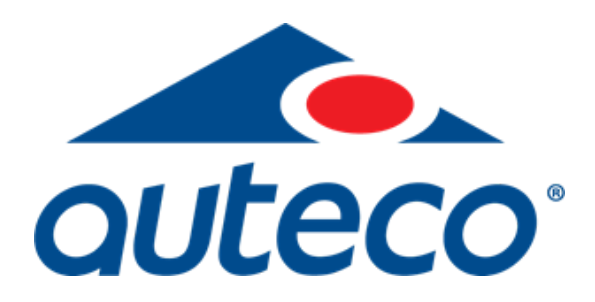

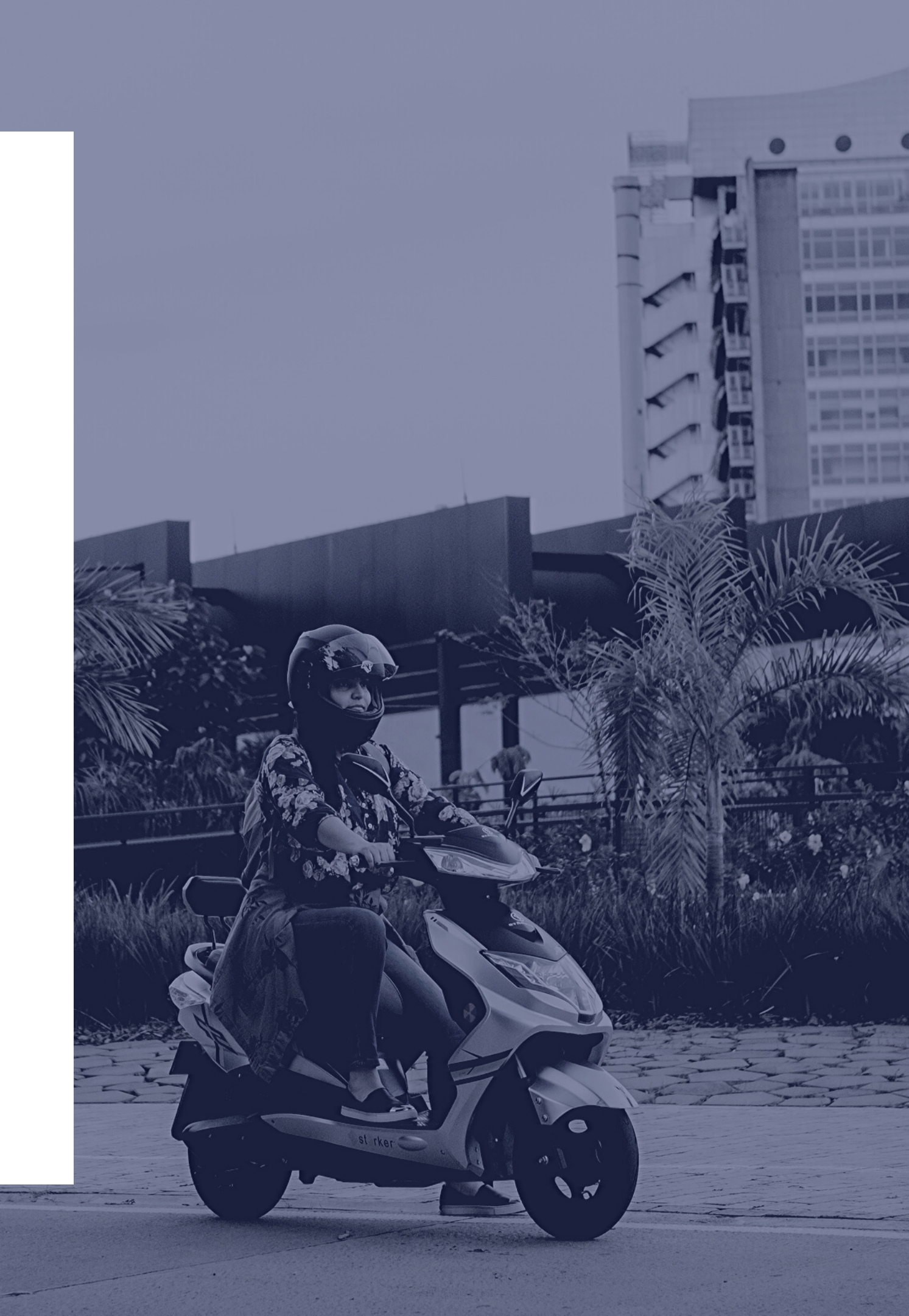